# How to Install, Configure and Use FileZilla (Macintosh Client for sFTP)

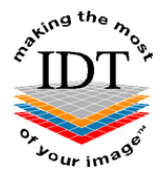

The sFTP secure File Transfer Protocol (also known as SSH File Transfer Protocol) allows you to transfer patient datasets to and from IDT's server securely. All data transfers are encrypted and we create a dedicated account for each user which is password protected so no-one else can access it.

In order to access your sFTP account, you need to install some client software on your computer.

If you are using a Windows PC please download and install **WinSCP** If you are using a Macintosh computer please download and install **FileZilla**.

## Step 1:

Go to https://filezilla-project.org and select Download FileZilla Client.

| <b>EFileZilla</b> The free FTP solution                                            |                                                                                                    |                                                                                                    |  |  |  |  |  |  |
|------------------------------------------------------------------------------------|----------------------------------------------------------------------------------------------------|----------------------------------------------------------------------------------------------------|--|--|--|--|--|--|
| Home                                                                               | Download FileZilla Clien                                                                                                 | t for Mac OS X                                                                                                    |  |  |  |  |  |  |
| FileZilla<br>Features<br>Screenshots<br>Download<br>Documentation<br>FileZilla Pro | The latest stable version of FileZilla Client is 3.47.2.1<br>Please select the file appropriate for your platform below. | Bit Discretion         Discretion         Dis                                                                                                    |  |  |  |  |  |  |
| FileZilla Server<br>Download                                                       | Download                                                                                                    | Control         Data         Data <thdata< th="">         Data         Data         &lt;</thdata<>                                                                                                    |  |  |  |  |  |  |
| Forum<br>Project page<br>Wiki<br>General                                           | Requires OS X 10.13.2 or newer                                                                                           | I Service Service Serv |  |  |  |  |  |  |

# Please select your edition of FileZilla Client

|                                       | FileZilla | FileZilla<br>with manual | FileZilla Pro                 |
|---------------------------------------|-----------|--------------------------|-------------------------------|
| Standard FTP                          | Yes       | Yes                      | Yes                           |
| FTP over TLS                          | Yes       | Yes                      | Yes                           |
| SFTP                                  | Yes       | Yes                      | Yes                           |
| Comprehensive PDF manual              | -         | Yes                      | Yes                           |
| Amazon S3                             | -         | -                        | Yes                           |
| Backblaze B2                          | -         | -                        | Yes                           |
| Dropbox                               | -         | -                        | Yes                           |
| Microsoft OneDrive                    | -         | -                        | Yes                           |
| Google Drive                          | -         | -                        | Yes                           |
| Google Cloud Storage                  | -         | -                        | Yes                           |
| Microsoft Azure Blob and File Storage | -         | -                        | Yes                           |
| WebDAV                                | -         | -                        | Yes                           |
| OpenStack Swift                       | -         | -                        | Yes                           |
| Box                                   | -         | -                        | Yes                           |
| Site Manager synchronization          | -         | -                        | Yes                           |
|                                       | Download  | Select                   | Download on the Mac App Store |

We recommend the Free version.

# PLEASE NOTE:

There may be some advertisements on the Download page. We do not recommend downloading or installing any product other than FileZilla.

#### Step 2:

If you see this message click Allow

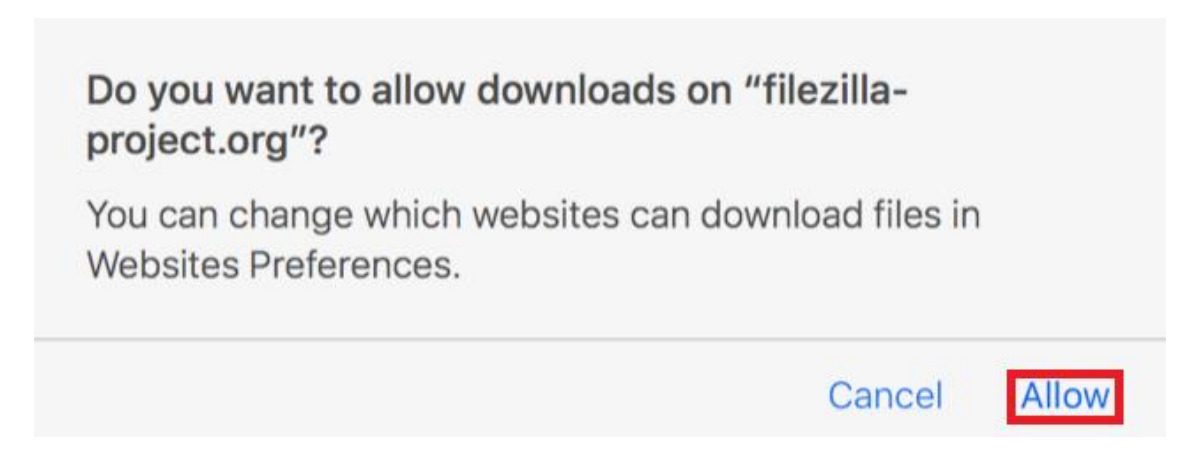

## Step 3:

The FileZilla installation file will go into your "**Downloads**" folder by default. Use the "**Go**" menu (or click the down-arrow at the top right of the Safari screen) to access your Downloads folder, and double-click the FileZilla installation file to decompress it..

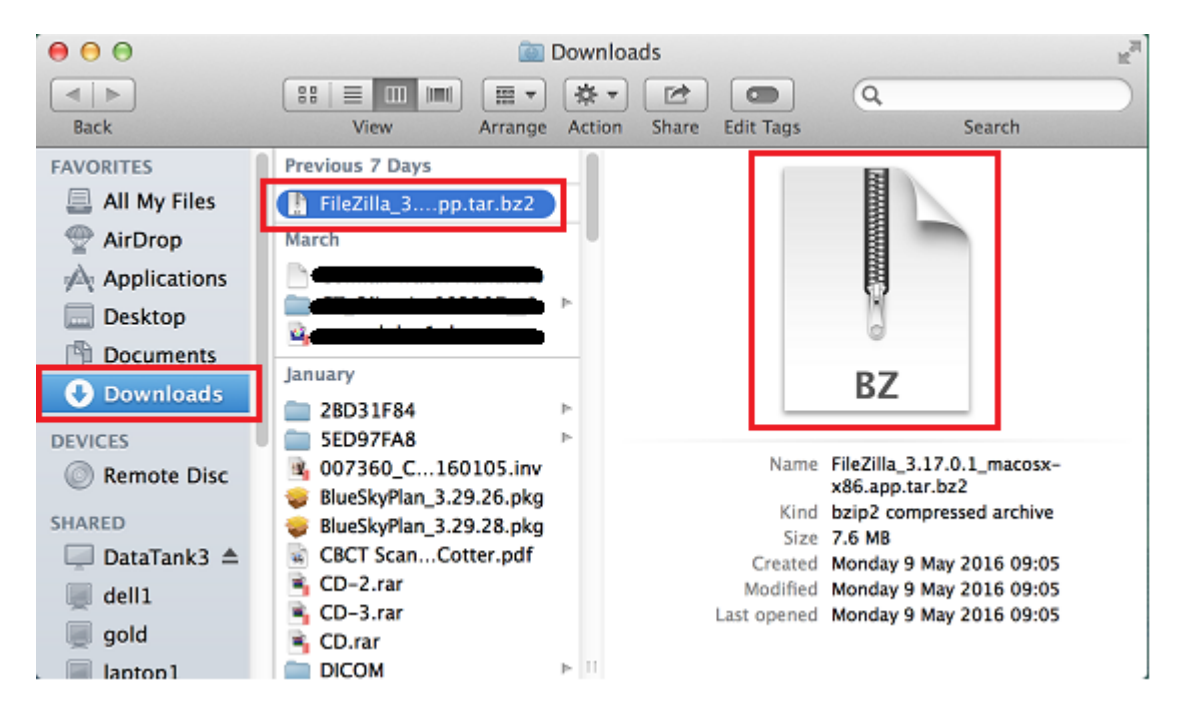

#### Step 4:

Drag the FileZilla App into your "Applications" folder.

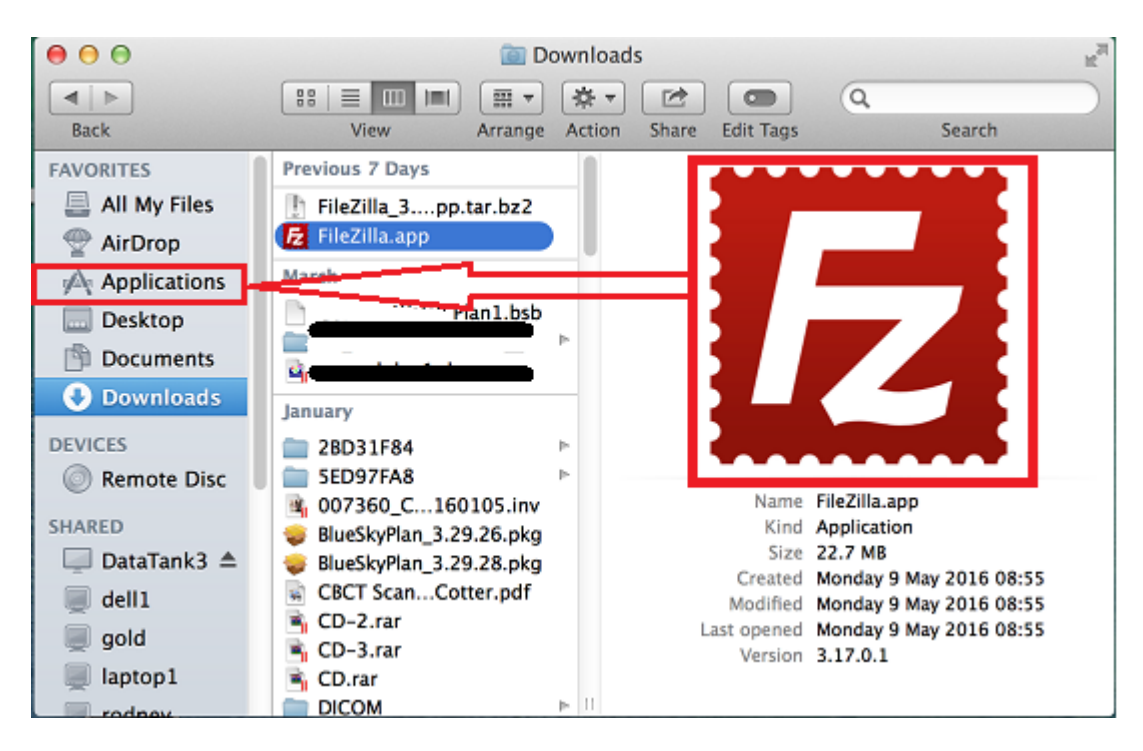

# How To Configure FileZilla

# Step 1:

Click the FileZilla icon in your Applications folder or in Launchpad to launch the application. Click **Open** if prompted.

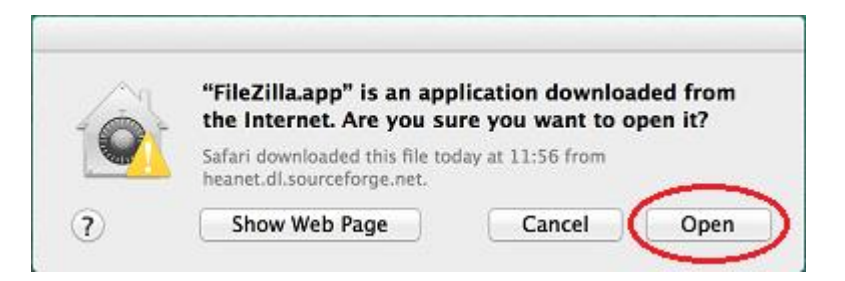

Please follow the instructions below. You should only be required to complete these steps once.

## Step 2:

Enter the following on the top line of FileZilla:

| Host:     | idt1.tzo.com                  |
|-----------|-------------------------------|
| Username: | the User name supplied by IDT |
| Password: | the Password supplied by IDT  |
| Port:     | 22                            |

#### Then click Quickconnect

| 00                                  | File         | Zilla                       |
|-------------------------------------|--------------|-----------------------------|
| 1 7 1 1 2 4 4                       | 13 🙀 🛷       | E 📯 🖻 🙉                     |
| Host: dt1.tzo.com Username: oxxx    | xxxx Pass    | word: Port: 22 Quickconnect |
|                                     |              | $\bigcirc$                  |
|                                     |              |                             |
| Local site: /Users/Anthony/Desktop/ | •            | Remote site:                |
| Desktop                             |              |                             |
| Documents                           |              |                             |
| Downloads                           |              |                             |
| 🕨 📁 Library                         |              |                             |
| Movies                              |              |                             |
| Music                               |              |                             |
| Pictures                            |              |                             |
| Filename A Filesize Filetype        | Last modifie |                             |
| 📁                                   |              | Filename                    |
| \$RECYCLE.BIN Directory             | 2014-03-0    |                             |
| DS_Store 12,292 File                | 2016-05-:    |                             |
| localized 0 File                    | 2013-01-0    | Not connected to any server |
| CorkDentalCa 10,606,5 PPT File      | 2015-07-0    |                             |

# Step 3:

If you see the following screen, please click **OK**. You will only see it the first time you connect to the server.

| 00 | Θ                                                                                                    | Host key mismatch                                           |  |  |  |  |  |  |  |  |  |  |
|----|----------------------------------------------------------------------------------------------------|-------------------------------------------------------------|--|--|--|--|--|--|--|--|--|--|
|    | Warning: Potential security breach!                                                                                                    |                                                             |  |  |  |  |  |  |  |  |  |  |
|    | The server's host key does not match the key that has been<br>cached. This means that either the administrator has changed<br>the host key, or you are actually trying to connect to another<br>computer pretending to be the server. |                                                             |  |  |  |  |  |  |  |  |  |  |
|    | If the host key change was not expected, please contact the server administrator.<br>Details for new key:                                                                                                    |                                                             |  |  |  |  |  |  |  |  |  |  |
|    | Host: id                                                                                                    | it1.tzo.com:22                                              |  |  |  |  |  |  |  |  |  |  |
|    | Fingerprint: se                                                                                                    | sh-rsa 2048 48:42:ce:e8:f4:fd:75:c8:a6:17:25:0b:89:3f:91:8f |  |  |  |  |  |  |  |  |  |  |
|    | Trust the new key                                                                                                    | y and carry on connecting?                                  |  |  |  |  |  |  |  |  |  |  |
|    | Update cached                                                                                                    | key for this host                                           |  |  |  |  |  |  |  |  |  |  |
|    |                                                                                                    | Cancel                                                      |  |  |  |  |  |  |  |  |  |  |

# Please Note:

The next time you use FileZilla, you can simply select your login information from the dropdown to the right of the "Quickconnect" button:

| • •     | 0         |        |           |            |          | sftp: | /bb9 | 6HK | w8@idt1.tzo | .com - FileZilla |       |              | 10 States                 |
|---------|-----------|--------|-----------|------------|----------|-------|------|-----|-------------|------------------|-------|--------------|---------------------------|
| 24      | Z         | 88     | 6         | 7          | =        | 533   | 13   | *   | 1 1         | E 📯 🚰 🛛          | 8     |              |                           |
| Host:   | sftp://ic | t1.tz  | o.com     | User       | name:    |       | 17   |     | Password:   | •••••            | Port: | Quickconnect | Clear quickconnect bar    |
| Status: | Co        | onnec  | ing to i  | dt1.tzo.   | com      | -     |      |     |             |                  |       |              | Clear history             |
| Status: | Re        | trievi | ng direc  | tory list  | ng       |       |      |     |             |                  |       |              | sftp://                   |
| Status: | Lis       | ting o | lirector  | 11         |          |       |      |     |             |                  |       |              | Giacateologi              |
| Status: | Di        | rector | y listing | g of "/" s | uccessfu | I     |      |     |             |                  |       |              | AND REAL PROPERTY AND AND |

You are now ready to start using FileZilla to transfer some files.

# How To Use FileZilla

## Step 1:

Click the FileZilla icon in your Applications folder or in Launchpad.

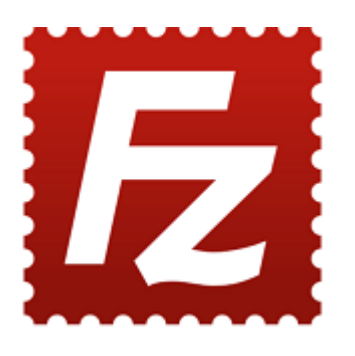

#### Step 2:

If you have already configured FileZilla (see previous section), select your login information from the dropdown to the right of the "**Quickconnect**" button:

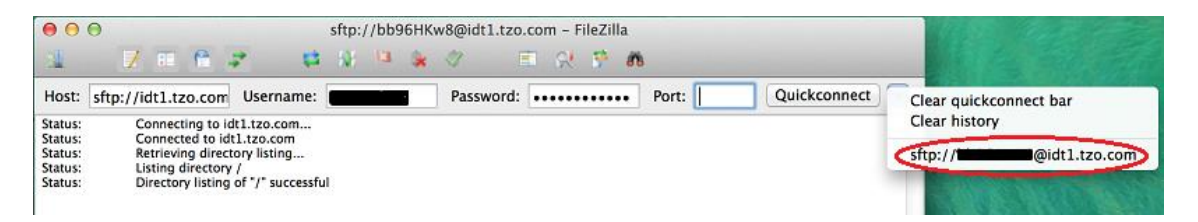

#### Step 3:

You will see two panes as shown below.

- The Left Pane shows the folders on your computer. It is normally set to show the files on your Desktop.
- The **Right Pane** shows your folders on IDT's server. The datasets that have been prepared for you by IDT will be in the **From\_IDT** folder. *No one else can see these files.*

#### To receive files From\_IDT:

- Please double-click the folder that you want to copy files from (e.g. From\_IDT).
- Please drag the file that you want to copy to the **Left Pane** and it will be copied to your **Desktop**.

| Host: Username:                                                                                                    | Pass         | word:                                   | Port:               | Quickconnect | • |  |  |  |  |
|----------------------------------------------------------------------------------------------------|--------------|-----------------------------------------|---------------------|--------------|---|--|--|--|--|
| Status:       File transfer successful, transferred 37,060,608 bytes in 8 seconds         Status:       Disconnected from server         Status:       Retrieving directory listing of "/From_IDT"         Status:       Listing directory /From_IDT         Status:       Directory listing of "/From_IDT"         Status:       Directory listing of "/From_IDT" |              |                                         |                     |              |   |  |  |  |  |
| Local site: /Users/Anthony/Desktop/                                                                                                    | •            | Remote site: /From                      | IDT                 |              | • |  |  |  |  |
| <ul> <li>Desktop</li> <li>Documents</li> <li>Downloads</li> <li>Library</li> <li>Movies</li> <li>Music</li> <li>Pictures</li> </ul>                                                                                                    | 0            | V V From_IDT<br>V Old_Cases<br>2 To_IDT | i                   |              |   |  |  |  |  |
| Filename  Filesize Filetype                                                                                                    | Last modifie |                                         |                     |              |   |  |  |  |  |
| sRECYCLE.BIN Directory                                                                                                    | 2014-03-(    | Filename                                |                     |              |   |  |  |  |  |
| .DS_Store 15,504 File                                                                                                    | 2016-05      | 🐴 IDT28678 2016-0                       | 4-04 Mn JComp       | o.sim        |   |  |  |  |  |
| .localized 0 File                                                                                                    | 2013-01-0    | Old_Cases                               |                     |              |   |  |  |  |  |
| 🐴 CorkDentalCa 10,606,5 PPT File                                                                                                    | 2015-07-(    |                                         |                     |              |   |  |  |  |  |
| DentalCTView 2,627,697 ipa-file                                                                                                    | 2016-04-(    |                                         |                     |              |   |  |  |  |  |
| DentalCTView 2,630,408 ipa-file                                                                                                    | 2016-04-1    |                                         |                     |              |   |  |  |  |  |
| RGDPLecture2 41.016.8 PPT File                                                                                                    | 2014-12-     |                                         | _                   |              |   |  |  |  |  |
| 20 files and 2 directories. Total size: 88,970,289                                                                                                    | bytes        | 1 file and 1 directory. To              | tal size: 14,649,29 | 0 bytes      |   |  |  |  |  |
| Server/Local file Direction   Rem                                                                                                    | ote file     | Size Priorit                            | y Status            | 1            |   |  |  |  |  |

# To send files To\_IDT:

- Please make sure the file you want to send is on your Desktop
- Please drag the file from the Left Pane to the To\_IDT folder.

Created 2016-05-15 by RAR Revised 2020-03-07 DF/RAR Revised 2025-03-17 RAR